# Creating Your Process Log in Wordpress

A CDVL Tutorial

# Part One: Categories

### The Categories Page

From your Wordpress dashboard, hover over the "Posts" button and select "Categories" from the dropdown menu.

| 🚯 Dashboard 🛛 📢                                                                                                    | WordProce 4.0.9 is available! Places undate now                                                                                                    |                                              |
|----------------------------------------------------------------------------------------------------|----------------------------------------------------------------------------------------------------|----------------------------------------------|
| Home                                                                                                    | wordpress 4.9.0 is available: <u>Please update now</u> .                                                                                                    |                                              |
| Updates <u>0</u>                                                                                                    | Dashboard                                                                                                    |                                              |
| Posts                                                                                                    | All Posts pr? Become a super contributor by opting                                                                                                    | in to our anonymous plugin data co           |
| 9] Media                                                                                                    | Add New                                                                                                    |                                              |
| P Links                                                                                                    | Categories                                                                                                    |                                              |
|                                                                                                    | Tags nends the following plugins: Contact Fol                                                                                                    | m 7 and WooCommerce.                         |
| Pages                                                                                                    |                                                                                                    |                                              |
| <ul><li>Pages</li><li>Comments</li></ul>                                                                                         | Begin installing plugins   Dismiss this notice                                                                                                    |                                              |
| <ul> <li>Pages</li> <li>Comments</li> <li>Appearance</li> </ul>                                                                  | Begin installing plugins   Dismiss this notice                                                                                                    | Quick Draft                                  |
| <ul> <li>Pages</li> <li>Comments</li> <li>Appearance</li> <li>Plugins</li> </ul>                                                 | Begin installing plugins   Dismiss this notice         Elementor Overview                                                                                                    | Quick Draft                                  |
| <ul> <li>Pages</li> <li>Comments</li> <li>Appearance</li> <li>Plugins</li> <li>Users</li> </ul>                                  | Begin installing plugins   Dismiss this notice         Elementor Overview         Elementor v2.0.7                                                                                                    | Quick Draft                                  |
| <ul> <li>Pages</li> <li>Comments</li> <li>Appearance</li> <li>Plugins</li> <li>Users</li> <li>Tools</li> </ul>                   | Begin installing plugins   Dismiss this notice         Elementor Overview         Elementor v2.0.7         Hereit Create New Page         Recently Edited                                                           | Quick Draft<br>Title<br>What's on your mind? |
| <ul> <li>Pages</li> <li>Comments</li> <li>Appearance</li> <li>Plugins</li> <li>Users</li> <li>Tools</li> <li>Settings</li> </ul> | Begin installing plugins   Dismiss this notice         Elementor Overview         Elementor v2.0.7         + Create New Page         Recently Edited         Experiencing Art in Various Dimensions & Sep 4th, 4:52 | Quick Draft<br>Title<br>What's on your mind? |

## Making a Parent Category

If you have process logs for more than one class, you'll want to make a "Parent Category" for all of them. Make a category named "Process", and make sure its Parent is listed as "None".

(If you only need one process log, you can skip this step!)

### Categories Love using Elementor? Become a super contributor by opting in to our anonymous plugin Sure! I'd love to help No thanks This theme recommends the following plugins: Contact Form 7 and WooCommerce. Begin installing plugins | Dismiss this notice Add New Category Name Process The name is how it appears on your site. Slug The "slug" is the URL-friendly version of the name. It is usually all lowercase and contains only letters, numbers, and hyphens. Parent None Categories, unlike tags, can have a hierarchy. You might have a Jazz category, and under that have children categories for Bebop and Big Band. Totally optional. Description You don't need a description, but you can add one if you want. The description is not prominent by default: however, some themes may show it. Add New Category

## Making a Child Category

Make a new category, but this time name it after the class the process log is for, and choose "Process" as the parent category.

(If you skipped the last step, keep the parent category as "None")

### Add New Category

Name

3D Thinking 2018

Doodlos

The name is how it appears on your site.

### Slug

The "slug" is the URL-friendly version of the name. It is usually all lowercase and contains only letters, numbers, and hyphens.

### Parent ✓ None Process Art Art

n have a hierarchy. You might have a Jazz category, and under ies for Bebop and Big Band. Totally optional.

## Part Two: Menu Items

## The Menus Page

Find the Appearance button on the sidebar, and click "Menus" on the dropdown list.

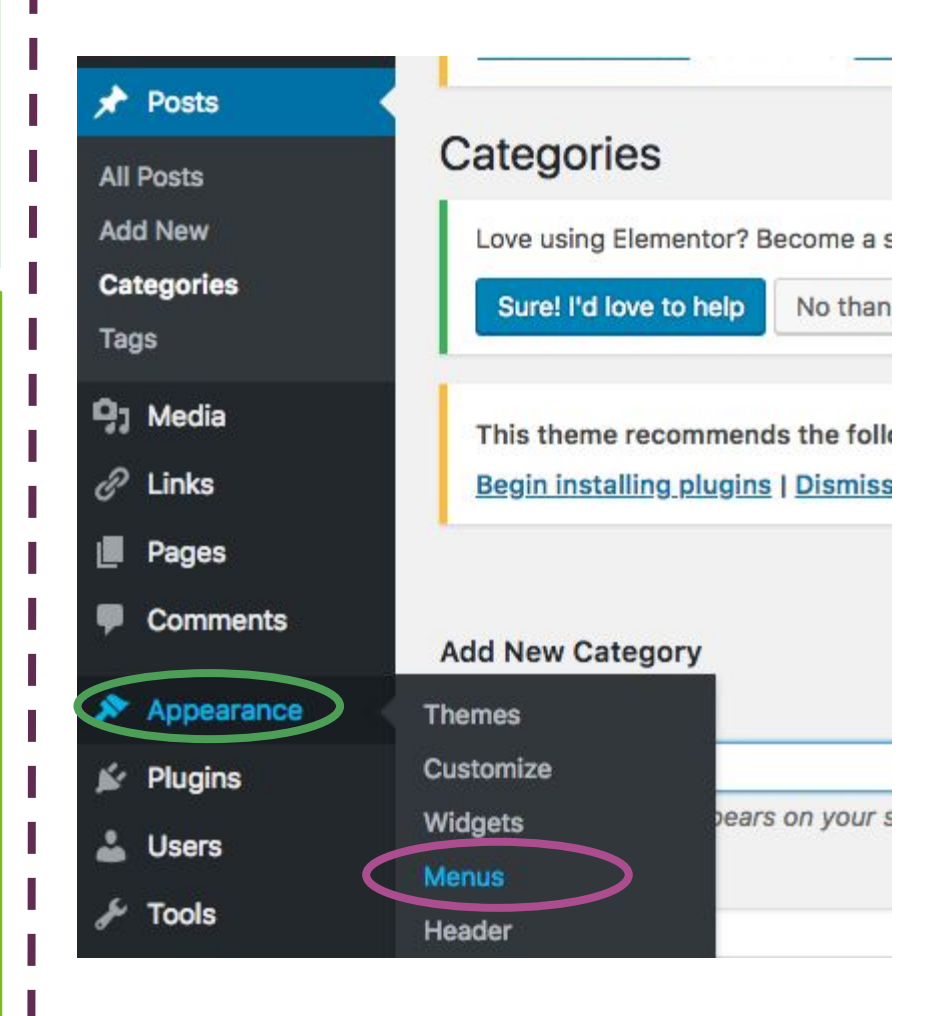

### Add Categories to Menu

Choose "Categories" from the list on the right side of the menu editor. If the categories you made don't show up right away, click the "View All" tab and check there.

| 0.1                    | the Freemale | A Colored o   | The second states and         |
|------------------------|--------------|---------------|-------------------------------|
| Select a menu to ec    | It: Example  | Select 0      | r <u>create a new menu</u> .  |
| Pages                  |              | Menu Name     | Example                       |
| Posts                  | Ţ            | Menu Str      | ucture                        |
| Custom Links           | •            | Drag each ite | em into the order you prefer. |
| Categories             | ٨            | ABOUT         |                               |
| Most User View         | v All Starch | HOME          |                               |
| CDVL<br>Digital Proces | sses         | Blog          |                               |
| Select All             | Add to Menu  | Menu Set      | tings                         |
|                        |              |               |                               |

## Selecting Categories

Check the box next to the category or categories you just made, then click "Add to Menu".

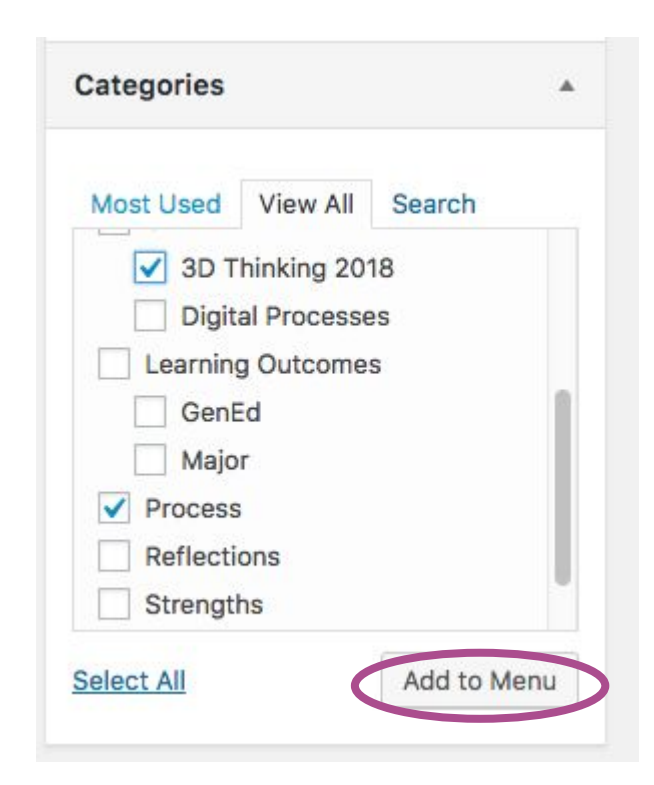

### Organizing the Menu

You can click and drag menu items to change the order in which they appear. Since your class category is a child category of "Process", drag it below and to the right, so that it becomes a sub item.

| ł | enu | Name | Exampl                                                                                                    | ie |
|---|-----|------|----------------------------------------------------------------------------------------------------|----|
|   |     |      | and a second second sec | _  |

#### Menu Structure

Drag each item into the order you prefer. Click the arrow on the right of the item to reveal additional configuration options.

| ABOUT                         | Page                  | *         |
|-------------------------------|-----------------------|-----------|
| HOME                          | Page                  | *         |
| Blog                          | Page                  | *         |
| Process                       | Category              | •         |
| 3D Thinking 2018              | Category              | ٠         |
| Menu Settings                 |                       |           |
| luto add pag <mark>e</mark> s | Automatically add nev | v top-l   |
| Theme locations               | Primary Menu (Current | ly set to |
|                               |                       |           |

## Saving the Menu

### Menu Settings

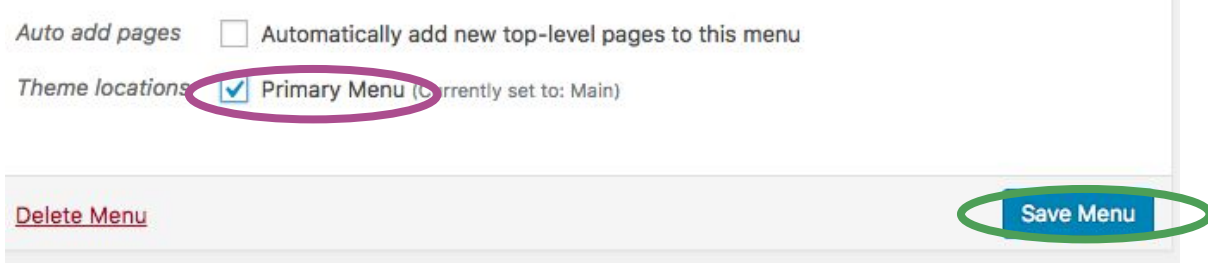

At the bottom of the Menu Editor, check the box next to "**Primary Menu**" and then click "Save Menu". You're done!